S4B Disk Cleaner

# Soft4Boost Help

# S4B Disk Cleaner

www.soft4boost.com

© Soft4Boost, Ltd., US. All rights reserved

### Contact Us

If you have any comments, suggestions or questions regarding **S4B Disk Cleaner** or if you have a new feature that you feel can be added to improve our product, please feel free to contact us.

When you register your product, you may be entitled to technical support.

| General information: | info@soft4boost.com    |
|----------------------|------------------------|
| Technical support:   | support@soft4boost.com |
| Sales:               | sales@soft4boost.com   |

### **Technical Support**

**S4B Disk Cleaner** do not require any professional knowledge. If you experience any problem or have a question, please refer to the **S4B Disk Cleaner Help**. If you cannot find the solution, please contact our support staff.

Note: only registered users receive technical support

S4B Disk Cleaner provides several forms of automated customer support

#### **Soft4Boost Support System** You can use the **Support Form** on our site to ask your questions.

#### **E-mail Support**

You can also submit your technical questions and problems via e-mail to support@soft4boost.com

Note: for more effective and quick resolving of the difficulties we will need the following information:

Name and e-mail address used for registration System parameters (CPU, hard drive space available, etc.) Operating System Detailed step by step describing of your action

### Resources

Documentation for **S4B Disk Cleaner** is available in a variety of formats:

#### In-product (.chm-file) and Online Help:

You will be able to use help file (.chm) through the **Help** menu of the installed **S4B Disk Cleaner**.

**Online Help** include all the content from the In-product help file and updates and links to additional instructional content available on the web. You can find the **Support** at our web-site - http://soft4boost.com. Please note, that the most complete and up-to-date version of **S4B Disk** Cleaner help is always on the web.

#### **PDF** Documentation

The offline help is also available as a pdf-file that is optimized for printing. PDF help file is available for download at the program page at **Soft4Boost** web-site. To be able to read and print **S4B Disk Cleaner** PDF help file you will need to have a PDF reading program installed.

#### User Guides

You have access to a wide variety of resources that help you make **S4B Disk Cleaner**. The stepby-step user guides will be of help not only to the novice users but also to the users that face a certain task to be performed and look for a way to do it. Please, visit our **Support** section of **Soft4Boost** web-site at to read the detailed instructions for various software and tasks.

#### **Technical Support**

Visit the **Support** at our web-site http://soft4boost.com to ask your questions concerning S4B Disk Cleaner installation, registration and use. Feel free to also use our e-mail address support@soft4boost.com

#### Downloads

Visit the **Downloads** section of our web-site to find free updates, tryouts, and other useful software. We constantly update the software, new versions of the most popular programs and new software are also frequently released.

### Overview

**Soft4Boost Disk Cleaner** is a free disk utility designed to help you keep your disk clean by removing any unnecessary folders and files. Usually, these unnecessary, or junk files appear as a result of program's incomplete uninstalls, Temporary Internet Files, Recycle Bin Files, Unused Empty Folder, Uninstall programs and search File Duplicates. **Soft4Boost Disk Cleaner**, with its intuitive and easy to use interface, helps you quickly wipe out all the junk files. Using the program is indeed easy. It also works fast when both scanning for files and removing files.

#### Using Soft4Boost Disk Cleaner you can quickly and easily perform the following tasks:

-Remove the information that is no longer in use, left behind after incomplete uninstallation or incorrect removal of software, or used for a malware activation.

- Get rid of unnecessary temporary files created by different applications and the operating system itself.

- Delete the web browser temporary data called cache.
- Remove shortcuts that refer to invalid locations.
- Empty Recycle Bin instantly.
- Remove unused empty folders.
- Search file duplicates.
- Search and remove toolbars for Windows browsers.
- Uninstall programs.

To start S4B Disk Cleaner go to Start menu and choose All Programs -> Soft4Boost -> Disk Cleaner -> Disk Cleaner

# Program Interface

**Soft4Boost Disk Cleaner** interface is quite simple to use and lets the user perform all the actions with a few mouse clicks. The program **Main Window** looks the following way:

| Jse ALL software without any<br>limitations only for \$ 39.95 ! | Uninstaller Tuplicate Settings | (i)<br>About |
|-----------------------------------------------------------------|--------------------------------|--------------|
| Scan categories:                                                |                                | Stop         |
| Temporary Internet Files                                        | ✓ 162 files found              | Scanning     |
| 🖂 🔣 Unused Empty Folders                                        | Not scanned                    | Ŧ            |
| 🖸 🍏 Junk Files                                                  | 47 files found details         |              |
| 🖂 🔞 Broken Shortcuts                                            | 🗸 ок                           | -            |
| 🕑 👮 Recycle Bin                                                 | 4 8 files found                | Fix Problems |
| 🔄 🚖 Toolbars and Extensions                                     | -                              |              |

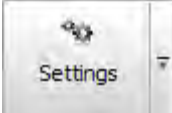

Use this button to open the **Settings** window to change the program settings.

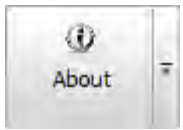

Use this button to open the **About the Program** window displaying the information on the program current version and the end-user license agreement.

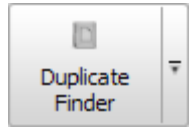

Use this button to open the **Duplicate Finder** window to search file duplicates.

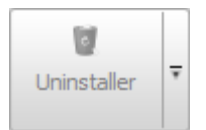

Use this button to open the Uninstaller window to remove installing programs.

The Status Area lets the user see date and time when the last scanning and fixing were made and know whether scheduling is enabled or not.

The **Category/Result Area** initially contains the list of available categories to scan within. It also displays the found problems in details if the scanning has been performed.

### Scanning and Fixing: Overview

The scanning is a fully automated process. This means that the program will do everything itself. But before scanning you should choose categories that will be included into the scan process. Available categories are:

> Temporary Internet Files Unused EmptyFolders Junk Files Broken Shortcuts Recycle Bin

After choosing the categories to scan, click the **Start Scanning** button to initiate the scan process. Once the scanning is over, a result of the found problems will be displayed in the **Category/Result** area. To fix the found problems, click the **Fix Problem** button:

| Jse AL<br>lii | L software without any<br>mitations only for \$ 39.95 ! | Uninstaller T Duplicate Settings | ₹ About ₹    |
|---------------|---------------------------------------------------------|----------------------------------|--------------|
| Scan cat      | regories:                                               |                                  | Ston         |
|               | Temporary Internet Files                                | ✓ 162 files found                | Scanning     |
|               | Unused Empty Folders                                    | Not scanned                      | ÷            |
| e ())         | Junk Files                                              | 47 files found details           |              |
| 0             | Broken Shortcuts                                        | 🖌 ок                             | -            |
| 0 0           | Recycle Bin                                             | ✓ 8 files found                  | Fix Problems |
| 2             | Toolbars and Extensions                                 | -                                |              |

Note: objects currently scanned within a category are shown in the left bottom corner of the Main Window

# **Temporary Internet Files**

The **Temporary Internet Files** category lets scan the special folders used, mainly, by the Internet Explorer browser for storing the cache of web page contents, history of visited pages and cookies.

Before fixing the discovered problems (deleting the browser temporary data), click the **details** link to see all them in particulars:

| GET PC Win Booster!                                                                         | Uninstaller 🔻          | Duplicat<br>Finder | e Ŧ     | 90<br>Settings | 7  | ()<br>About |
|---------------------------------------------------------------------------------------------|------------------------|--------------------|---------|----------------|----|-------------|
| Files: 430 Total size: 44,6 MB                                                              |                        |                    |         |                |    |             |
| Name                                                                                        |                        | Size               | Descrip | tion           | 14 | Start       |
| C: Documents and Settings User. 1-7CCE7444E2A54 Local Settings Temporary Internet File 6    |                        | 67 Byte            |         |                |    | Scanning    |
| C:\Documents and Settings\User. 1-7CCE7444E2A54\Local Settings\Temporary Internet File      |                        | 67 Byte            |         |                |    | ÷           |
| C:\Documents and Settings\User.1-7CCE7444E2A54\Local Settings\Temporary Internet File       |                        | 115 KB             |         |                | 18 |             |
| C:\Documents and Settings\User. 1-7CCE7444E2A54\Local Settings\Temp                         | oorary Internet File,. | 123 KB             |         |                |    |             |
| C: Documents and Settings User, 1-7CCE7444E2A54\Local Settings \Temporary Internet File     |                        |                    |         |                | 11 | Back to     |
| ✓ So C:\Documents and Settings\User. 1-7CCE7444E2A54\Local Settings\Temporary Internet File |                        | 49 Byte            |         |                |    | Categories  |
| C:\Documents and Settings\User. 1-7CCE7444E2A54\Local Settings\Temporary Internet File      |                        | 0 Byte             |         |                |    | -           |
| C: \Documents and Settings \User. 1-7CCE7444E2A54 \Local Settings \Temp                     | orary Internet File,   | 0 Byte             |         |                | U  |             |
| C. Documents and Sattings Viser 1-700E7444E2A54Vi ocal Sattings Tem                         | orary Internet File    | 0 Byte             |         |                |    |             |

You can uncheck the problems you don't want to be fixed with a mouse click. To select/deselect all the sections including their contents, use the right-click menu **Check All / Uncheck All** items.

# Unused Empty Folders

The Unused Empty Folders category lets scan the local drives for storing the empty folders.

Before fixing the discovered problems (deleting the empty folders), click the **details** link to see all them in particulars:

| GET PC Win Booster!                                                      | Uninstaller | Ŧ | Duplicate<br>Finder | Ŧ | Settings | Ŧ  | (1)<br>About |
|--------------------------------------------------------------------------|-------------|---|---------------------|---|----------|----|--------------|
| Problems: 86                                                             |             |   |                     |   |          |    |              |
| lame                                                                     |             |   |                     |   |          | 1+ | Start        |
| C:\Documents and Settings\User.1-7CCE7444E2A54\.gimp-2.8\palettes\       |             |   |                     |   |          |    | Scanning     |
| C:\Documents and Settings\User. 1-7CCE7444E2A54gimp-2.8\patterns\        |             |   |                     |   |          |    | 7            |
| C:\Documents and Settings\User.1-7CCE7444E2A54gimp-2.8\plug-ins\         |             |   |                     |   |          |    |              |
| C:\Documents and Settings\User.1-7CCE7444E2A54\.gimp-2.8\scripts\        |             |   |                     |   |          |    |              |
| C:\Documents and Settings\User. 1-7CCE7444E2A54\.gimp-2.8\templates      | :\          |   |                     |   |          |    | Back to      |
| C:\Documents and Settings\User.1-7CCE7444E2A54\.gimp-2.8\themes\         |             |   | Categories          |   |          |    |              |
| C:\Documents and Settings\User. 1-7CCE7444E2A54gimp-2.8\tmp\             |             |   |                     | ÷ |          |    |              |
| 🛛 💳 C:\Documents and Settings\User, 1-7CCE7444E2A54\.gimp-2.8\tool-optic | ns\         |   |                     |   |          | 1  |              |
| C .\Documents and Settings    Iser 1-700E7444E2A54\ cimp-2 8\tool-pres   | atel        |   |                     |   |          | 7  |              |

You can uncheck the problems you don't want to be fixed with a mouse click. To select/deselect all the sections including their contents, use the right-click menu **Check All / Uncheck All** items.

### Junk Files

The **Junk Files** category lets scan the special folders used by different applications and the operating system for storing their temporary data that once served auxiliary purposes and no longer needed in most cases and also find links referring to recently used programs that also may waste free disk space.

Before fixing the discovered problems (deleting the worthless files), click the **details** link to see all them in particulars:

| GET PC Win Booster!                                                           | Uninstaller           | Duplica<br>Finder | te Ŧ    | <b>90</b><br>Settings | -   | ()<br>About |
|-------------------------------------------------------------------------------|-----------------------|-------------------|---------|-----------------------|-----|-------------|
| Files: 59 Total size: 1,74 MB                                                 |                       |                   |         |                       |     |             |
| Name                                                                          |                       | Size              | Descrip | tion                  | 1   | Start       |
| C:\Documents and Settings\All Users.WINDOWS\Application Data\Avira            | AntiVir Desktop \LOG  | 4,25 KB           |         |                       |     | Scanning    |
| 🗹 📄 C: \Documents and Settings \All Users. WINDOWS \Application Data \Avira \ | AntiVir Desktop↓LOG   | 704 Byte          | 2       |                       | T   | ÷           |
| C:\Documents and Settings\All Users.WINDOWS\Application Data\Avira            | AntiVir Desktop \LOG  | 1,50 KB           |         |                       | 1.0 |             |
| C:\Documents and Settings\All Users.WINDOWS\Application Data\Avira            | AntiVir Desktop\LOG   | 27,1 KB           |         |                       |     | 1.5.00      |
| 🔄 📄 C: \Documents and Settings \All Users. WINDOWS \Application Data \Avira \ | AntiVir Desktop LOG   | 27,1 KB           |         |                       |     | Back to     |
| C:\Documents and Settings\All Users.WINDOWS\Application Data\Avira            | AntiVir Desktop \REP. | 1,61 KB           |         |                       |     | Categories  |
| 🔽 📰 C:\Documents and Settings\All Users.WINDOWS\Application Data\Avira\       | AntiVir Desktop \REP. | 1,61 KB           |         |                       |     | +           |
| 🗹 📰 C:\Documents and Settings\User. 1-7CCE7444E2A54\Application Data\uT       | orrent\dlimagecach.   | 3,13 KB           |         |                       | U   |             |
| C. Documents and Settings Vilser 1-7006744462054 Application Data Vil         | orrent\dlimanacadh    | 57 3 KR           |         |                       |     |             |

You can uncheck the problems you don't want to be fixed with a mouse click. To select/deselect all the sections including their contents, use the right-click menu **Check All / Uncheck All** items.

# **Broken Shortcuts**

The **Broken Shortcuts** category lets scan for shortcuts that refer to non-existent locations but still waste disk space.

Before fixing the discovered problems (deleting the worthless shortcuts), click the **details** link to see all them in particulars:

| Soft4Boost Disk Cleane | FUNCTIONS?<br>ET PC Win Bo           | oster!      | Uninstaller T Duplicate Finder Settings T                   | About T               |
|------------------------|--------------------------------------|-------------|-------------------------------------------------------------|-----------------------|
| Files: 1               |                                      |             |                                                             |                       |
| Name<br>Notepad++      | Shortcut path<br>Start menu->Program | Description | Executable path<br>C:\Program Files\Wotepad++\notepad++.exe | Start<br>Scanning     |
|                        | -                                    |             |                                                             | Ŧ                     |
|                        |                                      |             |                                                             | Back to<br>Categories |
|                        |                                      |             |                                                             | -                     |

You can uncheck the problems you don't want to be fixed with a mouse click. To select/deselect all the sections including their contents, use the right-click menu **Check All / Uncheck All** items.

# Recycle Bin

The **Recycle Bin** category lets check the Recycle Bin for files, folders and shorcuts once deleted in a flash including additional information.

Before fixing the discovered problems (emptying the whole Recycle Bin), click the **details** link to see all them in particulars:

| Soft4Boost Disk Cleaner | FUNCTIONS?<br>ET PC Win Booster!                  | Uninstaller +    | Duplicate<br>Finder | ₹ <mark>%0</mark><br>Settings | Ŧ   | O<br>About |
|-------------------------|---------------------------------------------------|------------------|---------------------|-------------------------------|-----|------------|
| Files: 54 Total size:   | 1,68 MB                                           |                  |                     |                               |     |            |
| Name                    | Original location                                 | Date deleted     | Size                | Description                   | 14  | Start      |
| 9085d533.avl            | C:\pocuments and Settings\All Users.WINDOWS\Ap    | . 25.01.2013 10: | 37 4КБ              | 10.000                        |     | Scanning   |
| ✓ b34c3a06.avl          | C:\Documents and Settings\All Users.WINDOWS\Ap    | . 25.01.2013 10: | 37 4K5              |                               |     | ÷          |
| 7C8945DA 1B0 1DEA87C    | C:\Documents and Settings\User.1-7CCE7444E2A54.   | . 25.01.2013 10: | 37 4 KB             |                               | 18  |            |
| AF9AC4972C9E8447D7      | C:\Documents and Settings\User.1-7CCE7444E2A54.   | . 25.01.2013 10: | 37 56 KB            |                               | 11  |            |
| ✓ DEA477D3A3792032ED    | C:\Documents and Settings\User.1-7CCE7444E2A54.   | . 25.01.2013 10: | 37 32 KB            |                               | 1.1 | Back to    |
| MSO1033.ad              | C:\Documents and Settings\User.1-7CCE7444E2A54.   | . 25.01.2013 10: | 37 40 KB            |                               | 11  | Categories |
| DiskCleaner_en.doc      | C:\Documents and Settings\User.1-7CCE7444E2A54.   | 25.01.2013 10:   | 37 4 KB             |                               |     | -          |
| ✓ index.dat             | C:\Documents and Settings\User.1-7CCE7444E2A54.   | . 25.01.2013 10: | 37 4 KB             |                               | U   |            |
| v esceion vml           | C. Documents and Settings !! lear 1-7005744457454 | 75 01 2013 10.   | 37 4KE              |                               |     |            |

You can uncheck the files, folders or shortcuts you don't want to be removed from Recycle Bin with a mouse click. To select/deselect all the sections including their contents, use the right-click menu **Check All / Uncheck All** items.

### **Toolbars and Extensions**

The **Toolbars and Extensions** category let's check the Windows browsers for toolbars and extensions.

Before fixing the discovered problems, click the **details** link to see all them in particulars:

| Use ALL soft<br>limitatio | ware without any ons only for \$ 39.95 !     | Uninstaller =      | Duplicate<br>Finder    | °©<br>Settings <sup>∓</sup> | ()<br>About       |
|---------------------------|----------------------------------------------|--------------------|------------------------|-----------------------------|-------------------|
| Problems: 1               |                                              |                    |                        |                             |                   |
| Name                      | Path<br>C:\Documents and Settings\User.1-7CC | E7444E2A54\Local S | Settings\Application . |                             | Start<br>Scanning |
|                           | Add to Ignore is                             | st                 |                        |                             |                   |
|                           | Check All<br>Uncheck All                     |                    |                        |                             |                   |
|                           | Copy to Clipboa                              | rd                 |                        |                             | Back to           |
|                           | Save to File                                 |                    |                        |                             | categories        |
|                           |                                              |                    |                        |                             |                   |
|                           |                                              |                    |                        |                             |                   |
|                           |                                              |                    |                        |                             |                   |

You can uncheck the toolbars or extensions you don't want to be removed with a mouse click. To select/deselect all the sections including their contents, use the right-click menu **Check All / Uncheck All** items.

To add a toolbar to the ignore list, use the right-click menu **Add to Ignore list** item.

# **Duplicate Finder**

The **Duplicate Finder** category lets find and remove useless duplicate files, stored on your PC.

The **Duplicate Finder** has the MD5 search engine which allows the program to search for duplicate files by content, regardless of other match criteria.

You can check the duplicate files you want to be removed with a mouse click:

| ES        | AVSRegistryCleaner                                      | ji)<br>blicateTest\ | Search Rules:<br>✓ Ignore File Name                                      |                        |                                       |
|-----------|---------------------------------------------------------|---------------------|--------------------------------------------------------------------------|------------------------|---------------------------------------|
|           | ALAST_VERSION_AVS_SKIN                                  |                     | Look for all file     Look for these                                     | types<br>file types on | ily                                   |
| ÷         | SDK<br>Skins<br>sqlitebrowser_200_b1_win                |                     | <ul> <li>✓ Images</li> <li>✓ Audio file</li> <li>✓ Video file</li> </ul> | s v                    | Archives<br>Applications<br>Documents |
| Files: 36 | Total size: 165 MB                                      | Last Modified       | Siz                                                                      |                        | Start                                 |
|           | D:\Share\FindDublicateTest\1\Copy (2) WoTBooster.exe    | 12/3/2010 13:42     | 98                                                                       | 5 KB                   | Scanning                              |
|           | D:\Share\FindDublicateTest\1\Copy WoTBooster.exe        | 12/3/2010 13:42     | 98                                                                       | 5 KB                   |                                       |
|           | D:\Share\FindDublicateTest\1\WoTBooster.exe             | 12/3/2010 13:42     | 98                                                                       | 5 KB                   | 1                                     |
|           | D:\Share\FindDublicateTest\Copy (2) WoTBooster.exe      | 12/3/2010 13:42     | 98                                                                       | 5 KB                   |                                       |
|           | D:\Share\FindDublicateTest\Copy WoTBooster.exe          | 12/3/2010 13:42     | 98                                                                       | 5 KB                   |                                       |
| 1         | D:\Share\FindDublicateTest\WoTBooster.exe               | 12/3/2010 13:42     | 98                                                                       | 5 KB                   |                                       |
| 2         | D:\Share\FindDublicateTest\1\Copy (2) Update.xml        | 3/20/2012 17:29     | 15                                                                       | 5 KB                   |                                       |
| 2 👰 🗌     | D:\Share\FindDublicateTest\1\Copy Update.xml            | 3/20/2012 17:29     | 15                                                                       | 5 KB                   | -                                     |
| 2 🔮 🗆     | D:\Share\FindDublicateTest\1\Update.xml                 | 3/20/2012 17:29     | 15                                                                       | 5 KB                   |                                       |
| 2 🔮 🗌     | D:\Share\FindDublicateTest\Copy (2) Update.xml          | 3/20/2012 17:29     | 15                                                                       | 5 KB                   | Fix Problem                           |
| 2 🔮 🗆     | D:\Share\FindDublicateTest\Copy Update.xml              | 3/20/2012 17:29     | 15                                                                       | 5 KB                   |                                       |
| 2 🔮 🗌     | D:\Share\FindDublicateTest\Update.xml                   | 3/20/2012 17:29     | 15                                                                       | 5 KB                   |                                       |
| 15 2      | D:\Share\FindDublicateTest\1\Conv (2) UpdateChecker eve | 9/22/2011 12:49     | 24                                                                       | ZVR T                  |                                       |

#### Search Rules

**Ignore File Name** - use this option to allows **S4B Disk Cleaner** to search for duplicate files regardless file name. It would be helpful, for example, when two identical mp3 tracks or video files have different names.

#### Category

Look for all file types - use this option to allows S4B Disk Cleaner to search duplicate files for these file types.

Look for these file types only - use this option to allows S4B Disk Cleaner to search duplicate files for these file types:

Images Audio files Video files Applications

#### Archives Documents

With this option you can organize your media files and increase free disk space needed to enlarge your collection.

# Uninstaller

The Uninstaller category lets find and delete installing applications, stored on your PC.

The **Uninstaller** helps to uninstall software and remove unwanted or corrupted programs installed on computer, even if you have problems uninstalling and cannot uninstall them from "Windows Add or Remove Programs" control panel applet. With its advanced and fast algorithms, **Uninstaller** analyzes an application's data before uninstall and scans for remnants after the uninstall of a program

You can check the programs you want to be uninstalled with a mouse click:

| Easy-to-Use                                                  |                        |              |                | Ininstall |
|--------------------------------------------------------------|------------------------|--------------|----------------|-----------|
| Safety Soft 4 Boost                                          | TAX                    | Refr         | esh 📃          | Modify    |
| Functionality                                                |                        | S .          |                | Repair    |
| Programs to Remove                                           | Publisher              | Install Date | Version        | Size      |
| Crade VM VirtualBox 4, 1,8                                   | Oracle Corporation     | 05.12.2012   | 4.1.8          | 112 MB    |
| 🔀 Visual Studio Tools for the Office system 3.0 Runtime      | Microsoft Corporation  | 08, 12, 2012 | 9.0.30729      | 6,78 MB   |
| Microsoft .NET Framework 3.0 Service Pack 2                  | Microsoft Corporation  | 05.12.2012   | 3.2.30729      | 76,0 MB   |
| 🏘 Krypton Toolkit 4.4,0                                      | Component Factory      | 11, 12, 2012 | 4.4,0          | 150 MB    |
| al Visual C++ 2008 IA64 Runtime - (v9.0.30729)               | Microsoft Corporation  | 08.12.2012   | 9.0.30729      | 0 Byte    |
| Visual C++ 2008 x64 Runtime - (v9.0.30729)                   | Microsoft Corporation  | 08.12.2012   | 9.0.30729      | 0 Byte    |
| 👸 Microsoft Windows SDK for Visual Studio 2008 SP1 Win32 T   | Microsoft Corporation  | 08,12,2012   | 6.1.5294.17011 | 10,0 MB   |
| 😹 Microsoft Visual C++ 2010 x86 Redistributable - 10.0.40219 | Microsoft Corporation  | 05.12.2012   | 10.0.40219     | 11,1 MB   |
| 👫 Microsoft SQL Server Native Client                         | Microsoft Corporation  | 05.12.2012   | 9.00.3042.00   | 2,62 MB   |
| 📰 Microsoft SQL Server 2008 Management Objects               | Microsoft Corporation  | 08.12.2012   | 10.0.1600.22   | 11,3 MB   |
| Microsoft Device Emulator version 3.0 - ENU                  | Microsoft Corporation  | 05.12.2012   | 9.0.21022      | 2,30 MB   |
| Microsoft .NET Framework 3.5 SP1                             | Microsoft Corporation  | 05.12.2012   | 3.5.30730      | 27,8 MB   |
| Windows Mobile 5.0 SDK R2 for Pocket PC                      | Microsoft Corporation  | 05.12.2012   | 5.00.1700.5    | 125 MB    |
| 🔢 Microsoft SQL Server Compact 3.5 SP1 Design Tools English  | Microsoft Corporation  | 08.12.2012   | 3.5.5692.0     | 8,60 MB   |
| Microsoft Visual C++ 2005 Redistributable                    | Microsoft Corporation  | 05.12.2012   | 8.0.59193      | 626 KB    |
| 🚰 Microsoft Visual Studio 2008 Professional Edition - ENU    | Microsoft Corporation  | 08, 12, 2012 | 9.0.30729      | 2,99 GB   |
| 🛃 Java(TM) 6 Update 16                                       | Sun Microsystems, Inc. | 05.12.2012   | 6.0.160        | 260 KB    |
| Children in a second in the subsecond                        | Manage & Company No.   | 05 10 0010   | 4 30 3107 0    | 3 00 MP   |

With this option you can use three different modes to uninstall, modify and repair programs and never have to solve uninstall problems.

### Changing the Program Settings

Settings

To change the default program settings, click the **Settings** button on the **Menu Panel.** 

#### The General tab

| Settings                                    |               |                         | × |
|---------------------------------------------|---------------|-------------------------|---|
| General Junk files Temporary Internet files | Empty Folders | Toolbars and Extensions |   |
| Application settings                        |               |                         |   |
| Run scanning on application launch          |               |                         |   |
| Show scan results before fixing             |               |                         |   |
| Shutdown computer after fixing              |               |                         |   |
| Log application and its components behavior |               |                         |   |
| Select an operation:                        |               |                         |   |
| 😳 Move to Recycle Bin                       |               |                         |   |
| Permanently delete (Recommended)            |               |                         |   |
| Select a skin style:                        |               |                         |   |
| iPhone                                      |               |                         |   |
|                                             |               |                         |   |
|                                             |               |                         |   |
|                                             |               |                         |   |
|                                             |               |                         |   |
|                                             | ок            | Cancel                  |   |

#### **Application settings**

**Run scanning on application launch** - use this option to perform the scanning automatically each time **S4B Disk Cleaner** is loaded.

**Show scan results before fixing -** use this option to avoid the auto fixing of the found problems and see the results of scanning to have the opportunity to choose which problems exactly should be fixed.

Shutdown computer after fixing - use this option to shutdown PC after fixing will be completed.

Log application and its components behavior - use this option to journalize the S4B

**Disk Cleaner** internal mechanism behavior including the work of its components. Sending such reports to us helps make the future releases of **S4B Disk Cleaner** even much better.

**Select an operation** - use this option to choose what should be done with the found temporary internet/junk files, broken shortcuts, file duplicates:

Move to Recycle Bin Permanently delete

Select a skin style - use this option to choose S4B Disk Cleaner skin style.

#### The Junk files tab

| eneral Junk fil                             | es Temporary Internet files             | Empty Folders                 |   |
|---------------------------------------------|-----------------------------------------|-------------------------------|---|
| Junk Files categ                            | ory settings                            |                               |   |
| Clean My Recent Documents                   |                                         | Clean Print Hood              |   |
| <ul> <li>Clean temporary files</li> </ul>   |                                         | Clean Net Hood                |   |
| Clean Application Junk Files                |                                         | Clean by junk file extensions |   |
| <ul> <li>Clean System Junk Files</li> </ul> |                                         | Clean Thumbnail Cache         |   |
| Scan nathe                                  |                                         |                               |   |
| Jacol drive                                 |                                         |                               |   |
| C:\                                         |                                         | I                             | i |
| D:\                                         |                                         |                               |   |
| E:\                                         |                                         |                               |   |
| F:\                                         |                                         |                               | • |
| Junk file extens                            | ions                                    |                               |   |
| Extension                                   | Description                             | l.                            | * |
| · *.\$*                                     | Files with extensions beginning with \$ |                               | 0 |
| ₹.*\$                                       | Files with extensions ending on \$      |                               |   |
| · *.~*                                      | Files with extensions beginning with ~  |                               |   |
| ×.*~                                        | Files with extensions ending on ~       |                               |   |
| Z * two                                     | Common temporary files                  |                               |   |
| - unp                                       | Common temporary files                  |                               | 1 |

Clean My Recent Documents - use this option to scan for the recently used items.

Clean temporary files - use this option to scan for temporary files on system hard drive.

Clean Print Hood - use this option to scan for temporary files on Print Hood folder.

Clean system junk files - use this option to scan for junk files in Windows system folder.

Clean applications junk files - use this option to scan for some applications junk files (such as Adobe Flash Player, Oracle Java and etc. in case they are installed on your computer).

Clean Net Hood - use this option to scan for temporary files on Net Hood folder.

Clean by junk file extensions - use this option to enable the list of extensions to scan for junk files by them.

Clean Thumbnail Cache - use this option to enable the list of local drives to scan .db files. Scan path - use this option to define on which local hard drives to scan for junk files by extension or .db files.

Junk file extensions - the list of available junk file extensions.

#### The Temporary Internet files tab

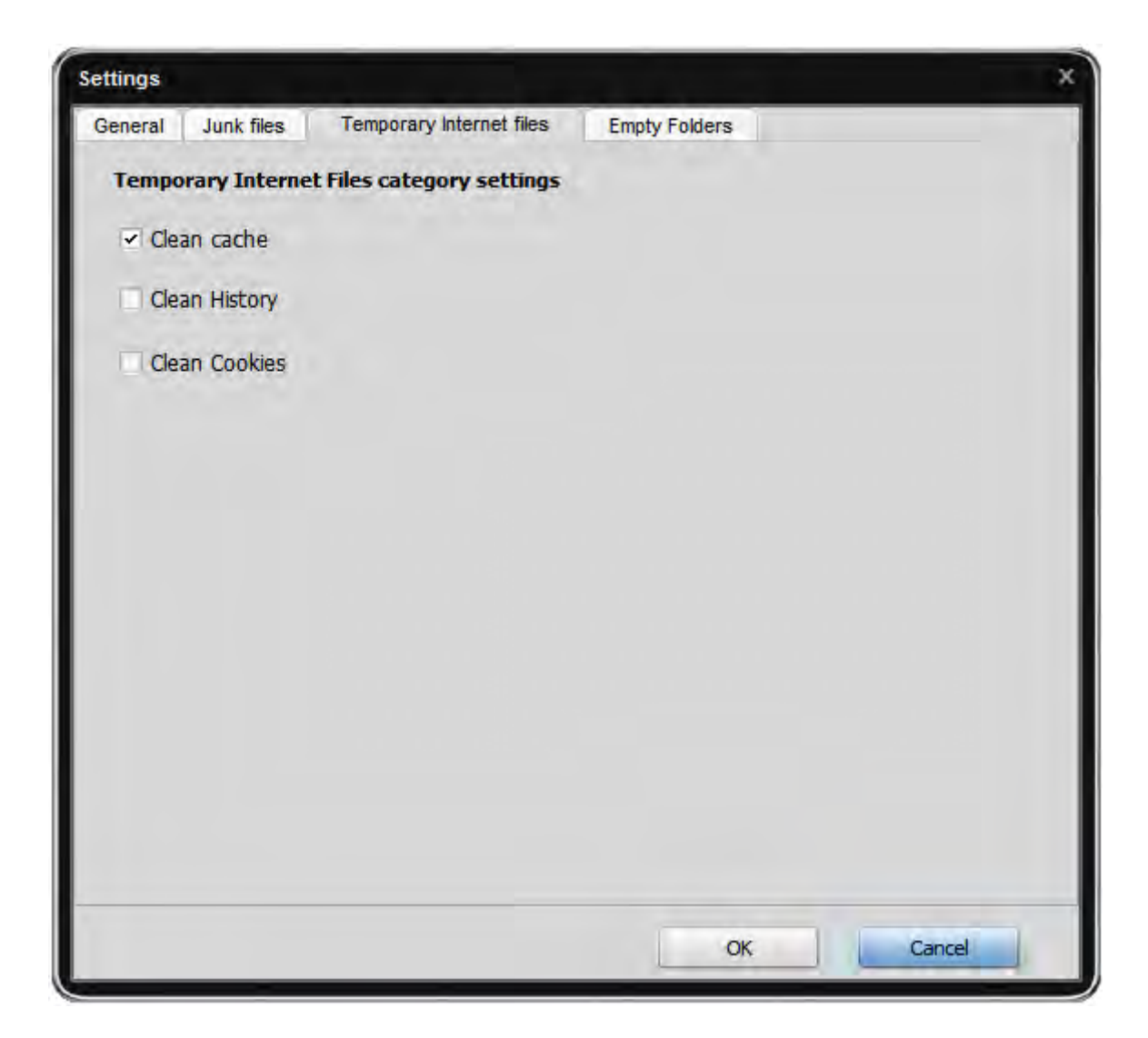

Clean cache - use this option to scan for the browsers cache data installed on PC.

Clean History - use this option to scan for the browsers history data installed on PC.

Clean Cookies - use this option to scan for the browsers cookies data installed on PC.

#### The Empty Folders tab

| General Junk files Temporary Internet files | Empty Folders |
|---------------------------------------------|---------------|
| Unused Empty Folder category settings:      |               |
| Local drive                                 | 1             |
| ▼C:\                                        |               |
| ✓ D:\                                       |               |
| ✓ E:\                                       |               |
| ✓ F:\                                       |               |
|                                             |               |
|                                             |               |
|                                             |               |
|                                             |               |
|                                             |               |
|                                             |               |
|                                             |               |
|                                             |               |
|                                             |               |
|                                             |               |
|                                             |               |
|                                             |               |
|                                             |               |
|                                             |               |
|                                             |               |
|                                             |               |

**Scan path** - use this option to define on which local hard drives to scan for junk unused empty folders.

#### The Toolbars and Extensions tab

| ame<br>Alava Traffic Dank | Path                                                               |
|---------------------------|--------------------------------------------------------------------|
| Alexa Traffic Rank        | C; pocuments and Settings user. 1-/CCE/444E2A54 Local Settings App |
|                           | Delete                                                             |
|                           | Clear all                                                          |
|                           |                                                                    |
|                           |                                                                    |
|                           |                                                                    |
| <u> </u>                  |                                                                    |
|                           |                                                                    |
|                           |                                                                    |
|                           |                                                                    |
|                           |                                                                    |
|                           |                                                                    |

**Ignore list** - use this option to define which toolbars and extensions will be excluded from scanning. To delete a toolbar or extension from the **Ignore List** use the right-click menu.

**Note**: to add the toolbar to the ignore list, scan the **Toolbars and extensions** for problems first then click the **details** link to see the found problems and use the right-click menu **Add to Ignore List** item for a selected toolbar.